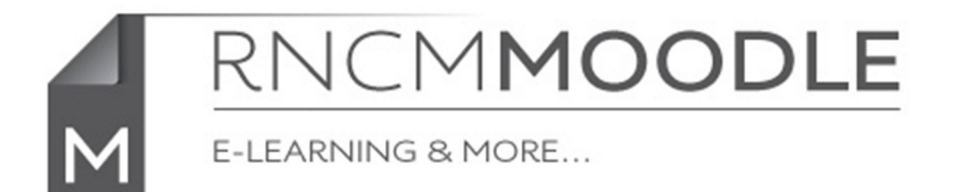

### Setting up a YouTube account.

If you already have a Gmail account you don't need to the first part of this!, just sign in to YouTube with your Google account and continue from Part 2

# Part 1

Go to <u>http://www.youtube.com</u>

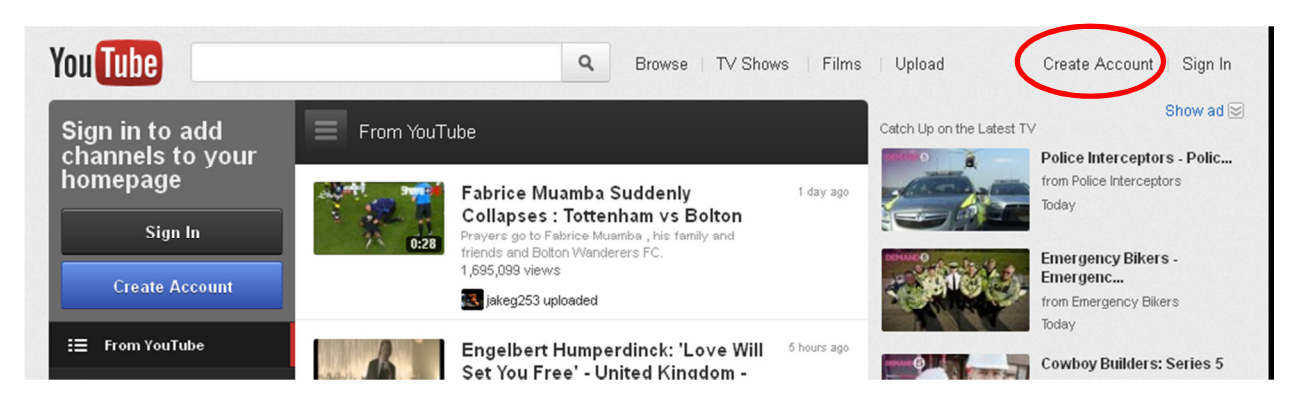

### Click on 'Create Account'

# Create a new Google Account

| 0                                                 | 2                     | 3                  |  |  |  |  |
|---------------------------------------------------|-----------------------|--------------------|--|--|--|--|
|                                                   | Name                  | Stacey             |  |  |  |  |
|                                                   | Choose a Google usern | name<br>@gmail.com |  |  |  |  |
|                                                   | Create a password     |                    |  |  |  |  |
|                                                   | Confirm your password |                    |  |  |  |  |
| Your Google Account is<br>more than just YouTube. | Blithday              |                    |  |  |  |  |

Fill in the details to create your account. The account will valid for all Google's services, not just YouTube. For instance you will get a Gmail email account as well.

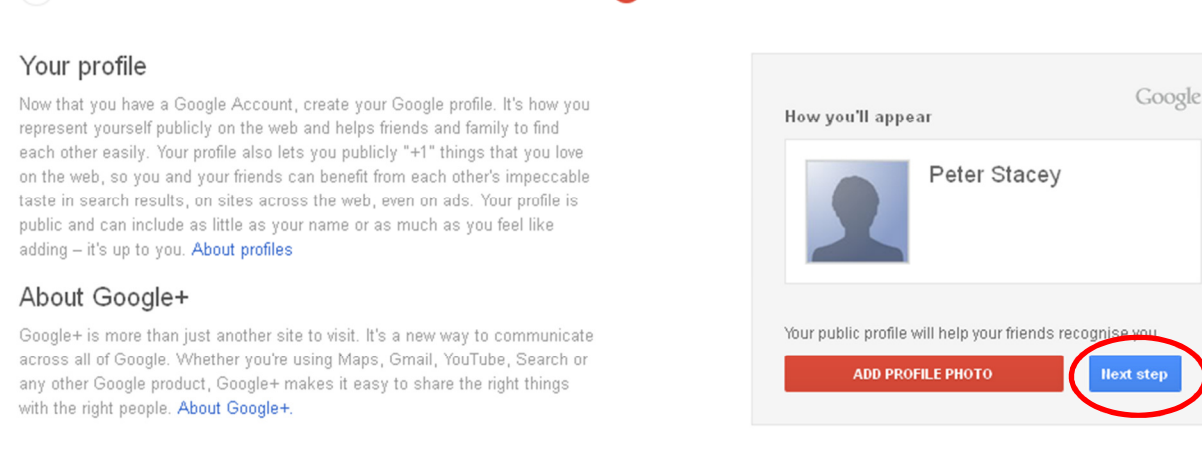

If you want to add a photo to your profile you can do it here, or just click on 'Next Step' (You can also add or change a photo after the account is set up)

| 1                                                                                                    | 2                                                                 | 3 |
|----------------------------------------------------------------------------------------------------|-------------------------------------------------------------------|---|
| Welcome Peter!                                                                                                    |                                                                   |   |
| Now you're ready to search, create and share across lots<br>products. Take a look at your new account at the upper rigi<br>photo to edit your profile, access Google+, review account<br>view or adjust settings for web history). We've also sent yo<br>show you how to get even more out of Google. | of Google<br>int (click your<br>it settings and<br>ou an email to |   |
| Your new email address is petestaceymcm@gmail.com.                                                                                                    |                                                                   |   |
| Thanks for creating an account. Have funl                                                                                                    |                                                                   |   |

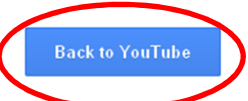

Your Google account is now set up! But you still need to finish setting up your YouTube specific settings.

Click on 'Back to YouTube'

#### Part 2

(1)

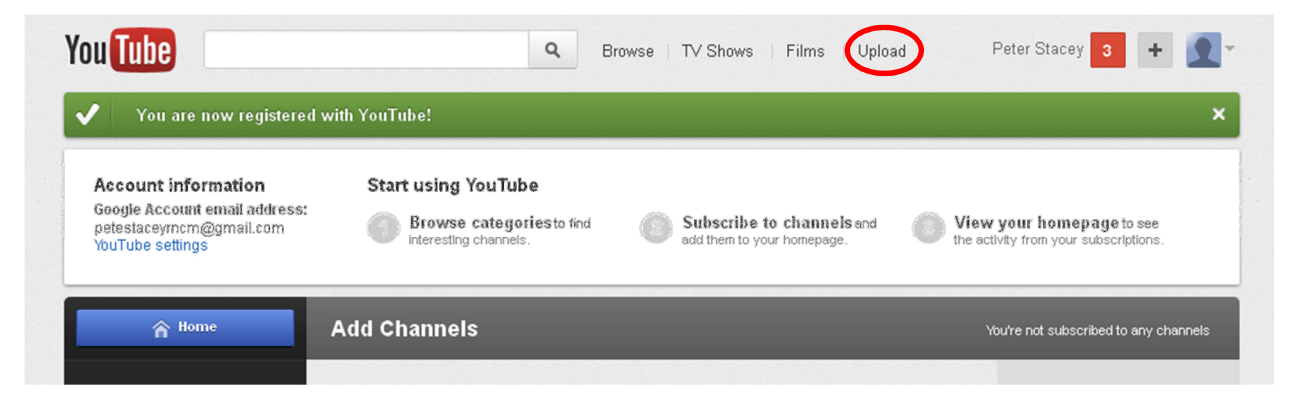

Click on 'Upload'

3

| You Tube                       | Browse   TV Shows   Films   Upload Peter Stacey                                                                                        |
|--------------------------------|----------------------------------------------------------------------------------------------------|
| You must select a username and | l create a channel in order to upload and share a video. <u>Learn more</u>                                                             |
|                                | Set up your YouTube username and channel<br>Once you've setyour username it cannot be changed.<br>Choose a name Check availability     |
|                                | PeterStaceyRNCM<br>Username available!                                                                                                 |
|                                | Letters and numbers only<br>Your channel: http://www.youtube.com/user/PeterStaceyRNCM                                                  |
|                                | C had atharo findeny okannol an YeriTudo it Usay havo my amal addrosa<br>Band noo accadence Youffalto productivetkind attack<br>Ilext: |

You now have to set your YouTube username which sets the address that your YouTube channel will appear at. This doesn't really matter much for videos that will be linked through Moodle.

It is a good idea to uncheck the box next to 'Let others find my channel on YouTube if they have my email address' This will help to keep your videos private to you and the students you share them with through YouTube.

Click 'Next'

| lou | Q Browse   TV Shows   Films   Upload                                                                                                    |
|-----|----------------------------------------------------------------------------------------------------|
| ✓   | You have added a channel to your account!                                                                                                    |
|     | Privacy and Sharing                                                                                                    |
|     | Now that you've got a YouTube username, you also have a YouTube channel! To start with, your channel will contain all<br>of the videos you upload, like, share and favourite, but if you'd like a bit more control over what gets put on your<br>channel, you can control that here. |
|     | Share these actions in my channel:                                                                                                    |
|     | 🔲 Like a video                                                                                                    |
|     | Comment on a video                                                                                                    |
|     | Subscribe to a channel                                                                                                    |
|     | Finished!                                                                                                    |

These options also apply to your channel, and are not important if you are only using your account for linking video through Moodle, but I would recommend unchecking them.

Click 'Finished!'

| ou Tube                   | ٩ | Browse   TV Shows | Films | Upload               |                    | PeterStaceyRN | СМ |
|---------------------------|---|-------------------|-------|----------------------|--------------------|---------------|----|
| Your changes were saved.  |   |                   |       |                      |                    |               | ;  |
| PeterStaceyRNCM's channel |   |                   |       | 0<br>subscribers >   | 0<br>video views > | Edit Channel  | 1  |
| Feed Videos               |   | _                 |       | Search Char          | nnel               |               | c  |
| Post to food              |   | â                 |       | About Peb<br>channel | erStaceyRNCN       | f's Edit      |    |
| 10.6                      |   |                   |       | Fosta chui           | mer comment        |               |    |

You have now set up your YouTube account. However, if you want to be able to upload videos more than 15 minutes long you have to go through a few more steps.

# Part 3 - Enable uploading of longer videos

To allow you to upload videos of more than 15 minutes YouTube require you to 'verify' your account by giving them a valid mobile phone number and entering the code that they text to that number as detailed below.

N.B. YouTube will revoke this privilege if you break their terms by uploading copyright material!

Click on 'Upload' (again!)

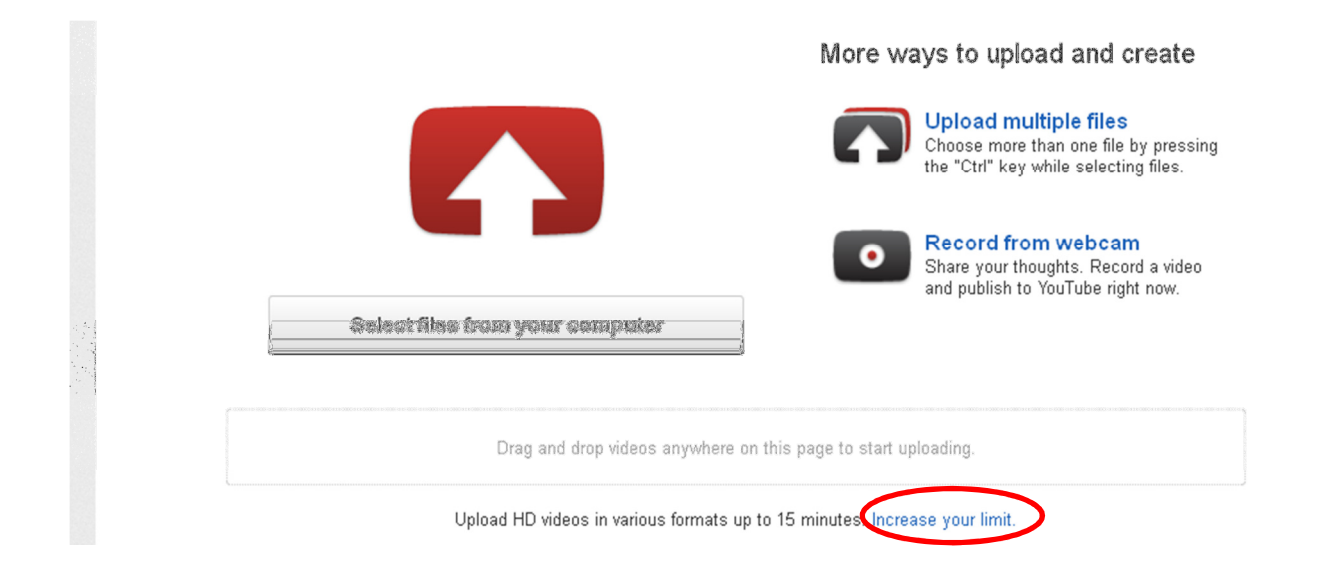

At the bottom of the upload page click on 'Increase your limit'

| You Tube               | Q     Browse     TV Shows     Films     Upload     PeterStaceyRNCM *                                                                                                    |
|------------------------|----------------------------------------------------------------------------------------------------|
| Increase Your Upload L | imit                                                                                                    |
|                        | Account Verification (Step 1 of 2)<br>To enable your account for videos longer than 15 minutes, we require you to verify that your<br>account is currently under your control by providing us with your mobile phone number. Please<br>enter your mobile number and we'll send you a text message containing a verification code<br>from Google. Learn more<br>Select your country<br>United Kingdom<br>Enter your mobile number (no dashes or other symbols, please)<br>Submit |
|                        | Important: Do not upload any films, TV shows, music videos, music concerts or advertisements without<br>permission, unless they consist entirely of content that you created yourself.                                                                                                    |

Enter your mobile phone number and click on 'Submit'.

YouTube will text you a code.

On the next page enter the code and click on 'Submit' again. Your account will then be enabled for videos longer than 15 minutes.

Finished !!!!